#### Recebimento de produto (Usando o XML ou Chave da Nota)

Operação - Compras - Recebimento de Produtos (Retaguarda)

- 01- Não clique no botão Novo.
- 02- Use um F5 do teclado para que a janela do sistema responsável por encontra o XML suja.
- 03- Use dois F5 do teclado para que a janela a ser inserida a chave da nota apareça.
- 04- Dependente da forma que você vai realizar sua entrada siga os passos abaixo para cada maneira seja a etapa 02 ou usando etapa 03

# Usando a Etapa 02

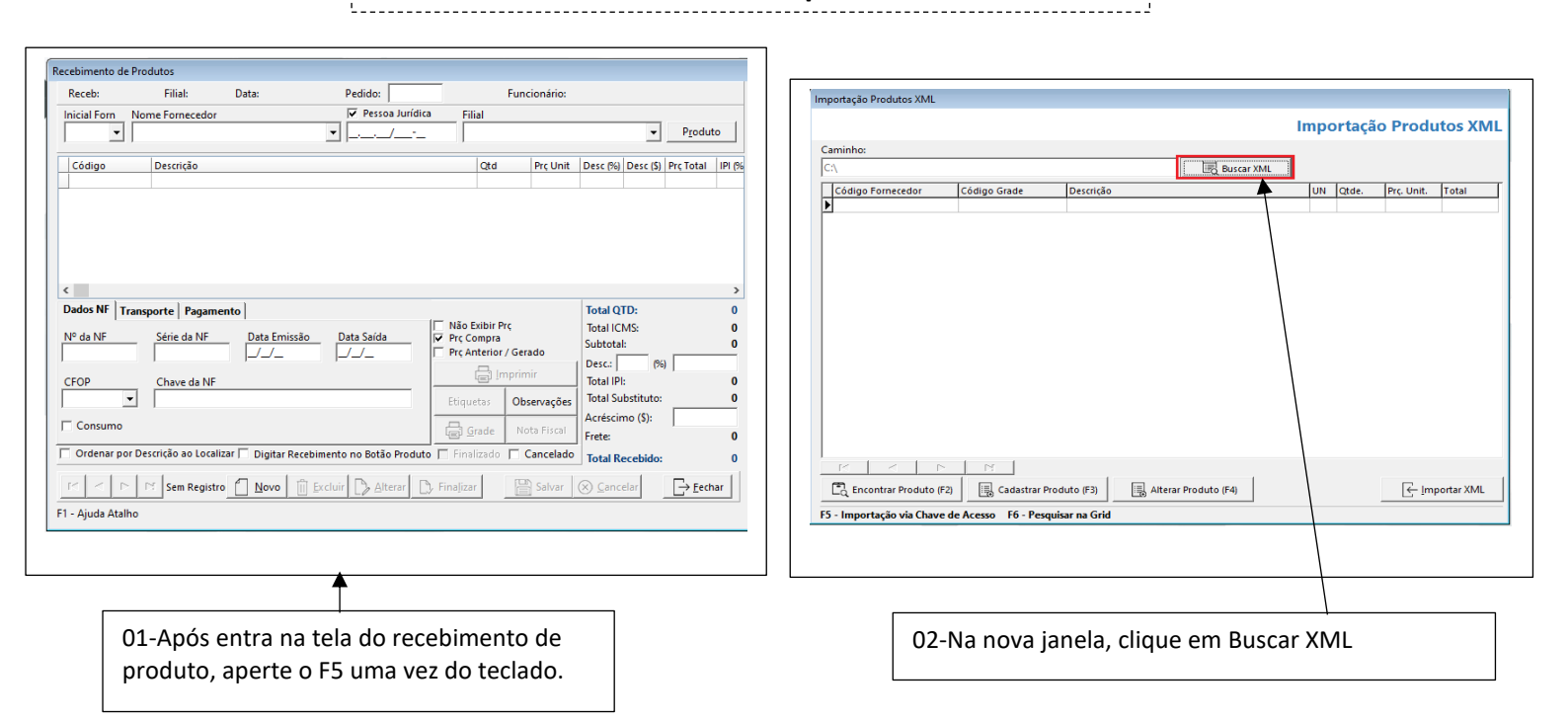

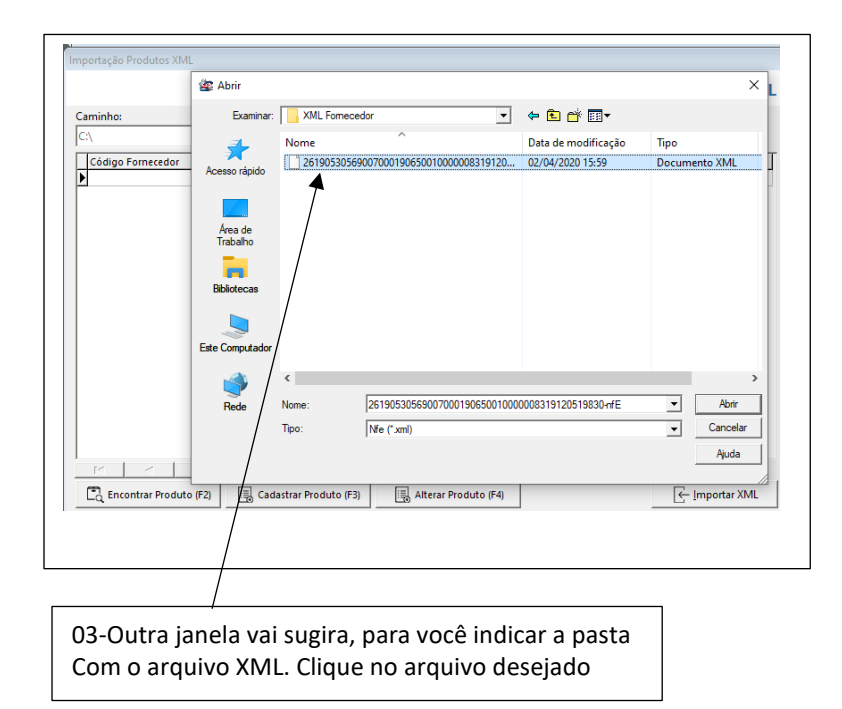

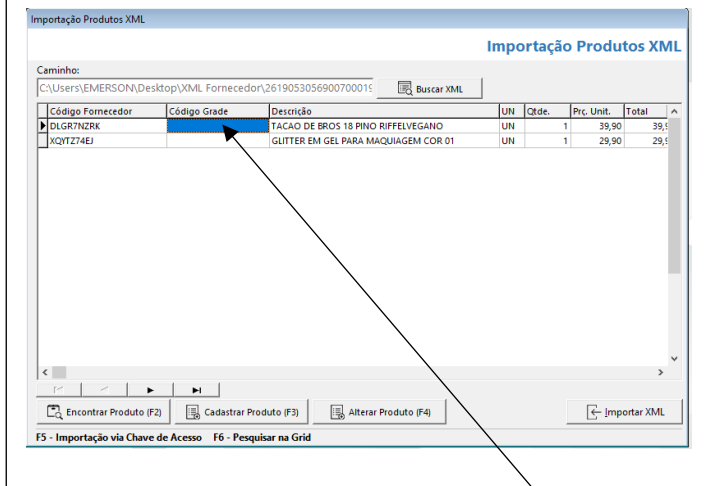

04-Logo teremos a janela das informações dos produtos que contem a nota. Clique com o mouse sobre o campo, Código Grade, e em seguida escolha se vai ser: Encontrar Produto F2 ou Cadastrar Produtos F3

## Usando a Etapa 03

|                                                                                                    | ]                                                                                                    |
|----------------------------------------------------------------------------------------------------|----------------------------------------------------------------------------------------------------|
| Recebimento de Produtos       Recebi     Filial:     Data:     Pedido:     Funcionário:       Inicial Form     Nome Fornecedor     Image: Pessoa Jurídica     Filial       Inicial Form     Image: Pessoa Jurídica     Filial     Image: Pessoa Jurídica       Inicial Form     Image: Pessoa Jurídica     Filial     Image: Pessoa Jurídica       Image: Pessoa Jurídica     Image: Pessoa Jurídica     Filial     Image: Pessoa Jurídica       Image: Pessoa Jurídica     Image: Pessoa Jurídica     Image: Pessoa Jurídica     Pessoa Jurídica       Image: Pessoa Jurídica     Image: Pessoa Jurídica     Image: Pessoa Jurídica     Image: Pessoa Jurídica       Image: Pessoa Jurídica     Image: Pessoa Jurídica     Image: Pessoa Jurídica     Image: Pessoa Jurídica       Image: Pessoa Jurídica     Image: Pessoa Jurídica     Image: Pessoa Jurídica     Image: Pessoa Jurídica       Image: Pessoa Jurídica     Image: Pessoa Jurídica     Image: Pessoa Jurídica     Image: Pessoa Jurídica       Image: Pessoa Jurídica     Image: Pessoa Jurídica     Image: Pessoa Jurídica     Image: Pessoa Jurídica       Image: Pessoa Jurídica     Image: Pessoa Jurídica     Image: Pessoa Jurídica     Image: Pessoa Jurídica       Image: Pessoa Jurídica     Image: Pessoa Jurídica     Image: Pessoa Jurídica     Image: Pessoa Jurídica       Image: Pessoa Jurídica     Image: |                                                                                                    |
| >         Dados NF       Transporte       Pagamento       Total QTD:       0         Nº da NF       Série da NF       Data Emissão       Data Saida       Pre Compra       Total QTD:       0         Nº da NF       Série da NF       Data Emissão       Data Saida       Pre Compra       Total QTD:       0         CFOP       Chave da NF       Data       Data Saida       Pre Compra       Total Subtotal:       0         CCFOP       Chave da NF       Data Saida       Pre Compra       Total Substituto:       0         Consumo       Strade       Nota Fiscal       Recesimo (S):       Free:       0         Total Substituto:       O       Cancelado       Total Recebido:       0         I' < Pre Sem Registro       Novo       Excluir       Alterar       Finalizar       Salvar       Sancelar                                                                                                    | Consultar NF-e Completa Chave de Acesso da NF-e 9053056900700019065001000008319120519830 x CAPTOHA Pacadade - Temos Continuar Limpar                                                                                   |
| 01-Após entra na tela do recebimento de produto, aperte o F5 duas vezes do teclado.                                                                                                    | 02-Após à janela do NF-e aparecer deve ser inserido a<br>chave da nota fiscal e em seguida informa que não é<br>robô. Em seguida clique em Continuar. Logo vai<br>aparecer um botão para <b>importa as informações</b> |
|                                                                                                    | 1                                                                                                    |
| Importação Produtos XML Caminho: C.\Users\EMERSON\Desktop\XML Fornecedor\2619053036900700015 Código Fornecedor Código Grade Descrição UN Qtde. Prc.Unit. Total ^ Código Fornecedor Código Grade GLITER EM GEL PARA MAQUIAGEM COR 01 UN 1 29,50 20,5                                                                                                    | 03-Logo teremos a janela das informações dos<br>produtos que contem a nota. Clique com o mouse<br>sobre o campo, Código Grade, e em seguida escolha<br>se vai ser: Encontrar Produto F2 ou Cadastrar<br>Produtos F3    |
| C Encontrar Produto (F3) Alterar Produto (F4)<br>F5 - Importação via Chave de Acesso F6 - Pesquisar na Grid                                                                                                    | F5 - Importação via Chave de Acesso F6 - Pesquisar na Grid                                                                                                    |

### CONTINUAÇÃO DOS PROCEDIMENTOS QUE SERVE PARA AS DUAS OPÇÕES ESCOLHIDAS POR VOCÊ EM ANDAMENTO.

\_\_\_\_\_

#### Aqui no exemplo abaixo estaremos usando a opção Encontar Produto F2

|                                | Consulta de Produtos                                                                                    | ──────                                                                                        |
|--------------------------------|----------------------------------------------------------------------------------------------------|-----------------------------------------------------------------------------------------------|
| Encontrar Produto (F2)         | Grupo: ANEL PRATA CMD                                                                                   | Importação Produtos XML                                                                       |
| F5 - Importação via Chave de A | Códiao Descrição UN Otd Diso Prc Venda<br>1000 ANEL DE OURO 18 ANA UN 230,00 1000,00                    |                                                                                               |
|                                |                                                                                                    | Caminho:<br>C:\Users\EMERSON\Desktop\XML Fornecedor\2619053056900700015 Buscar                |
| 04-Usando a opção de           |                                                                                                    | Código Fornecedor Código Grade Descrição<br>DLGR7NZRK 1000 TACAO DE BROS 18 PINO RIFFELVEGANO |
| encontra Produtos F2.          |                                                                                                    | KQYTZ74EJ GLITTER EM GEL PARA MAQUIAGEM COR                                                   |
| Devesse ser informado o        | <>                                                                                                    |                                                                                               |
| produto que pertence a         | Ultimo Código Base:<br>1000 → Eechar                                                                    |                                                                                               |
| esse recebimento ja            | F3 - Exibe Foto do Produfo F10 - Exibe offetio Produto                                                  | 06-Já na janela da importação percebemos o                                                    |
| cadastrado no sistema,         |                                                                                                    | código anexado, continue o procedimento                                                       |
| descrisões                     | /                                                                                                    | caso o produto já exista para os demais.                                                      |
| ueschções                      | 05-Em seguida clique em inserir para que o                                                              |                                                                                               |
| EMS                            | produto seja lançado na tela da importação e<br>automaticamente vai anexar o código na outra<br>janela. |                                                                                               |

## CONTINUAÇÃO DOS PROCEDIMENTOS QUE SERVE PARA AS DUAS OPÇÕES ESCOLHIDAS POR VOCÊ EM ANDAMENTO.

Aqui no exemplo abaixo estaremos usando a opção Cadastrar Produto F3

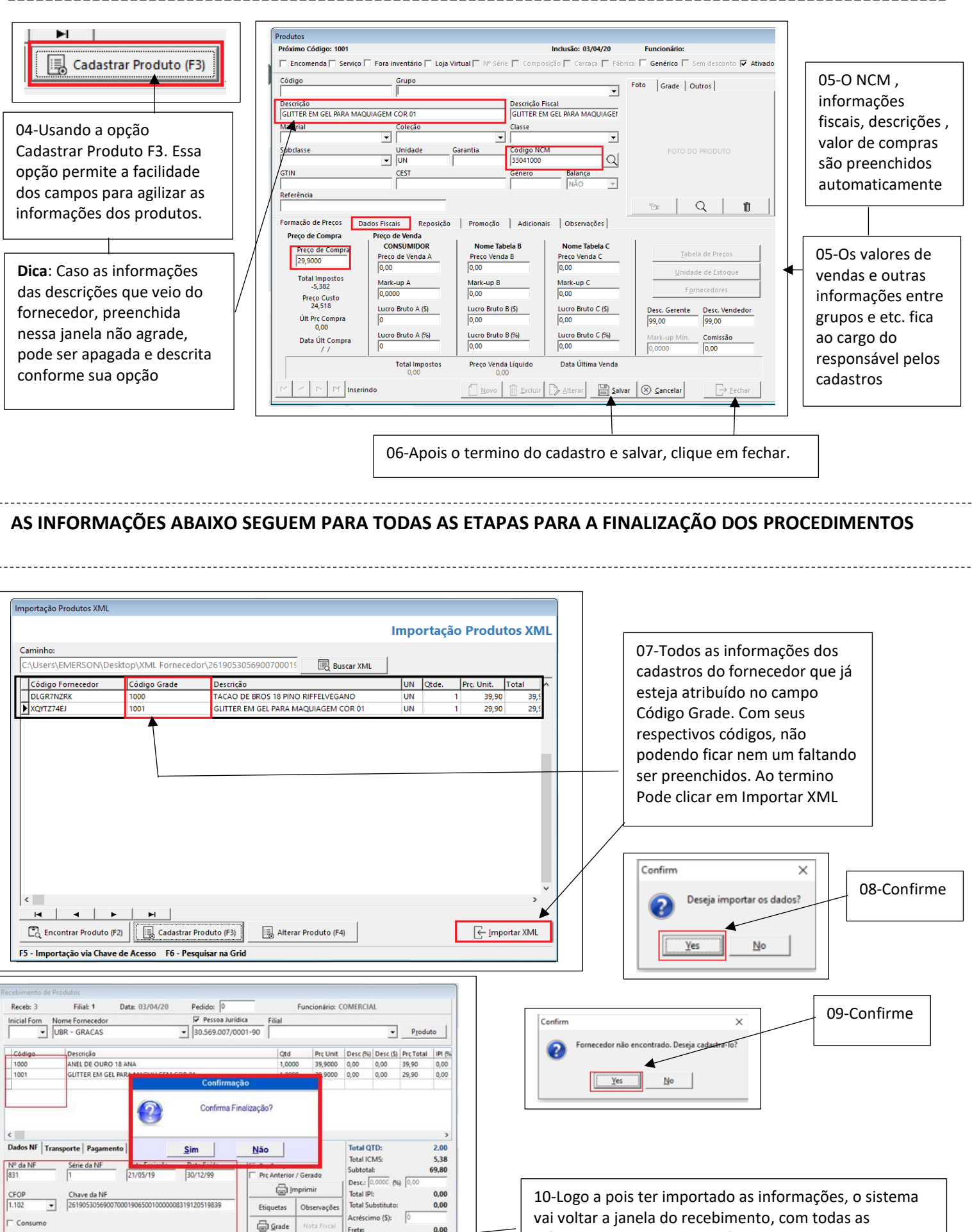

69,80

E Eechar

🗂 Ordenar por Descrição ao Localizar 🔽 Digitar Recebimento no Botão Pro

Novo

- F N 1de1

F1 - Aiuda Atalha

vai voltar a janela do recebimento, com todas as informações preenchidas, só a vendo a necessidade de Salvar e Finalizar. **OBS:** O recebimento está pronto, mais para quem trabalha com recebimento em um servidor (Escritórios) para alimentar outra loja (filial) tem que continuar a etapa de transferência dos produtos. Continue seguindo a etapa abaixo.

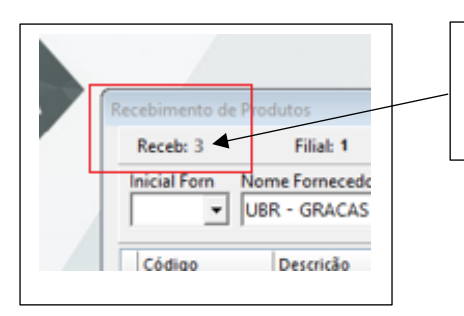

A pois Salvar e Finalizar o Recebimento, É criado automaticamente um número crescente de informação do sistema. Deve ser anotado e inserido em outra janela

Entre em Operação – Transferência de Produtos (Retaguarda)

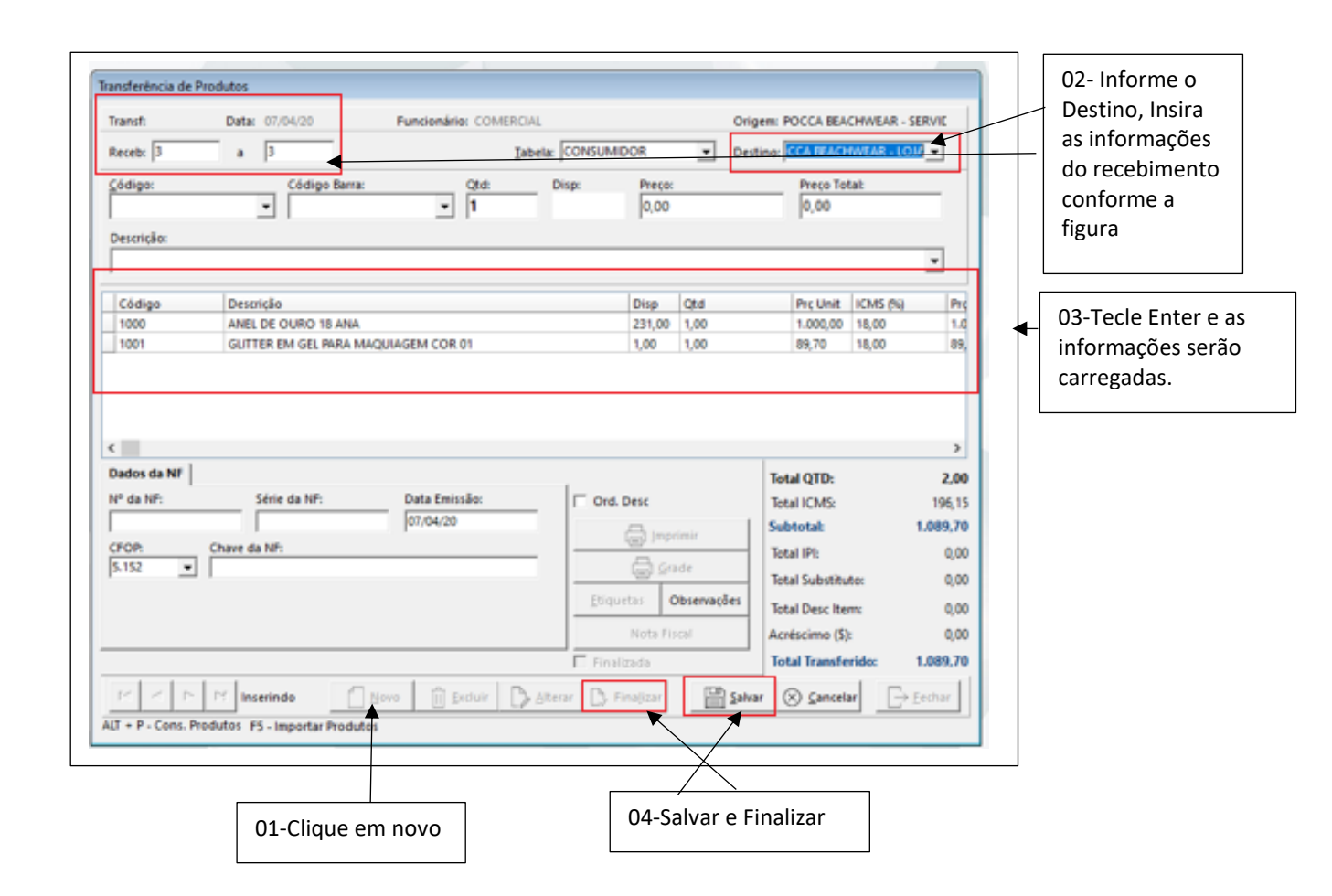

Nota: As Lojas ou Filias tem que realizar o processo de recebimento de dados. Da sua própria Loja (Filial)